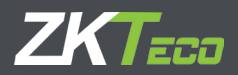

# РУКОВОДСТВО ПО УСТАНОВКЕ

Панели контроля доступа серии InBio Pro

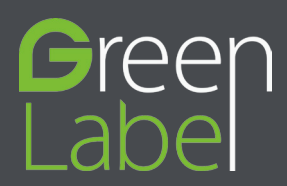

## Комплектация

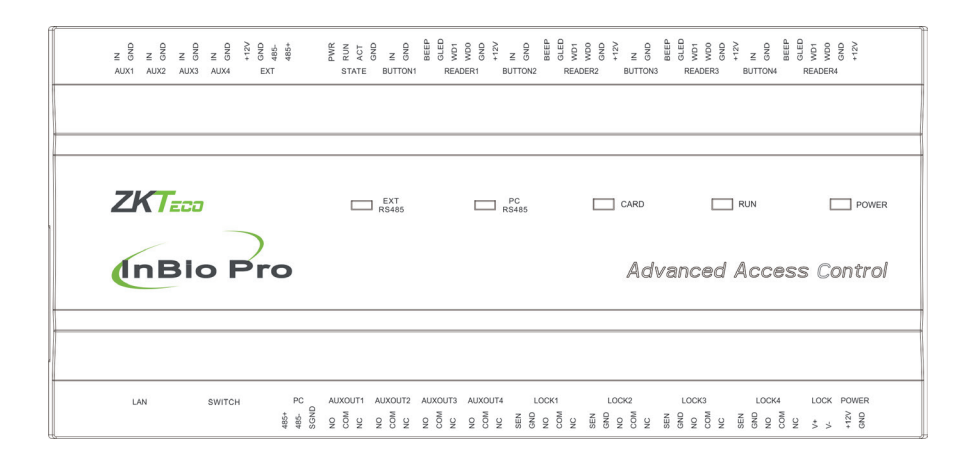

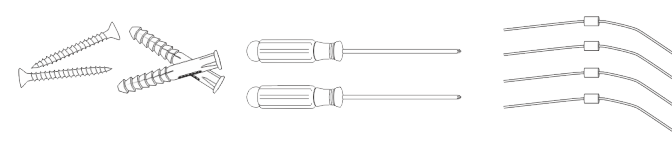

2 Отвертки

4 Диоды

2 Винты и анкеры

## Содержание

| Комплектация                     | 2  |
|----------------------------------|----|
| Дополнительные аксессуары        | 4  |
| Меры предосторожности            | 5  |
| Подключение оборудования         | 6  |
| Светодиодные индикаторы          | 7  |
| Размеры                          | 8  |
| Установка панели и шкафа         | 9  |
| Соединения                       | 10 |
| Схема подключения питания        | 11 |
| Подключение RS485                | 12 |
| DIP-переключатель                | 13 |
| Wiegand                          | 14 |
| Кнопка выхода                    | 15 |
| Замок                            | 16 |
| AUX                              | 19 |
| Ethernet                         | 20 |
| Восстановить заводские настройки | 21 |
| Схема установки                  | 22 |
| ZKpanelWeb                       | 23 |
| Вопросы и ответы                 | 29 |
| Электрические характеристики     | 30 |
| Спецификация                     | 31 |

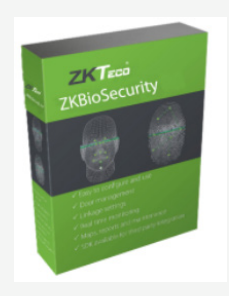

ПО ZKBioSecurity

## Дополнительные аксессуары

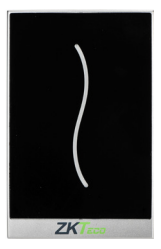

Wiegand Card Reader

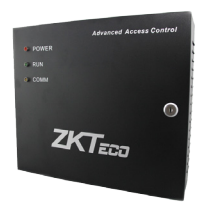

InBio Pro Cabinet

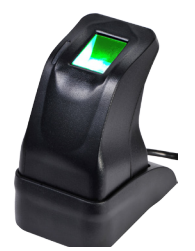

ZK4500 Enrollment reader

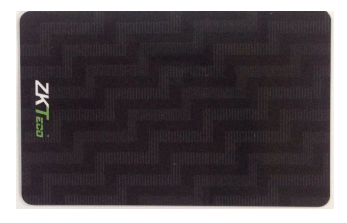

Prox Card

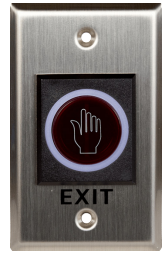

K2 Exit Button

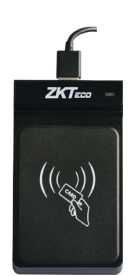

CR20E Card Enroller

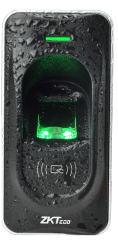

RS485 Fingerprint Reader

## Меры безопасности

Внимательно прочитайте перед установкой.

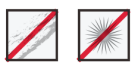

Не устанавливайте устройство в местах, подверженных воздействию прямых солнечных лучей, влажности, пыли или сажи.

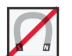

Магниты, ЭЛТ, телевизоры, мониторы или динамики, могут повредить устройство.

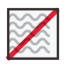

Не размещайте устройство рядом с нагревательным оборудованием.

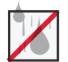

Будьте осторожны, чтобы жидкости, напитки или химикаты не попали внутрь устройства.

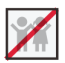

Не позволяйте детям прикасаться к устройству без присмотра.

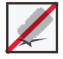

Не роняйте и не повреждайте устройство.

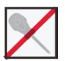

Не разбирайте, не ремонтируйте устройство.

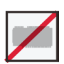

Не используйте устройство для иных целей, кроме указанных.

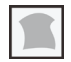

Очищайте устройство, чтобы удалить с него пыль. При чистке не используйте воду.

Свяжитесь с вашим поставщиком в случае возникновения проблем.

## Подключение оборудования

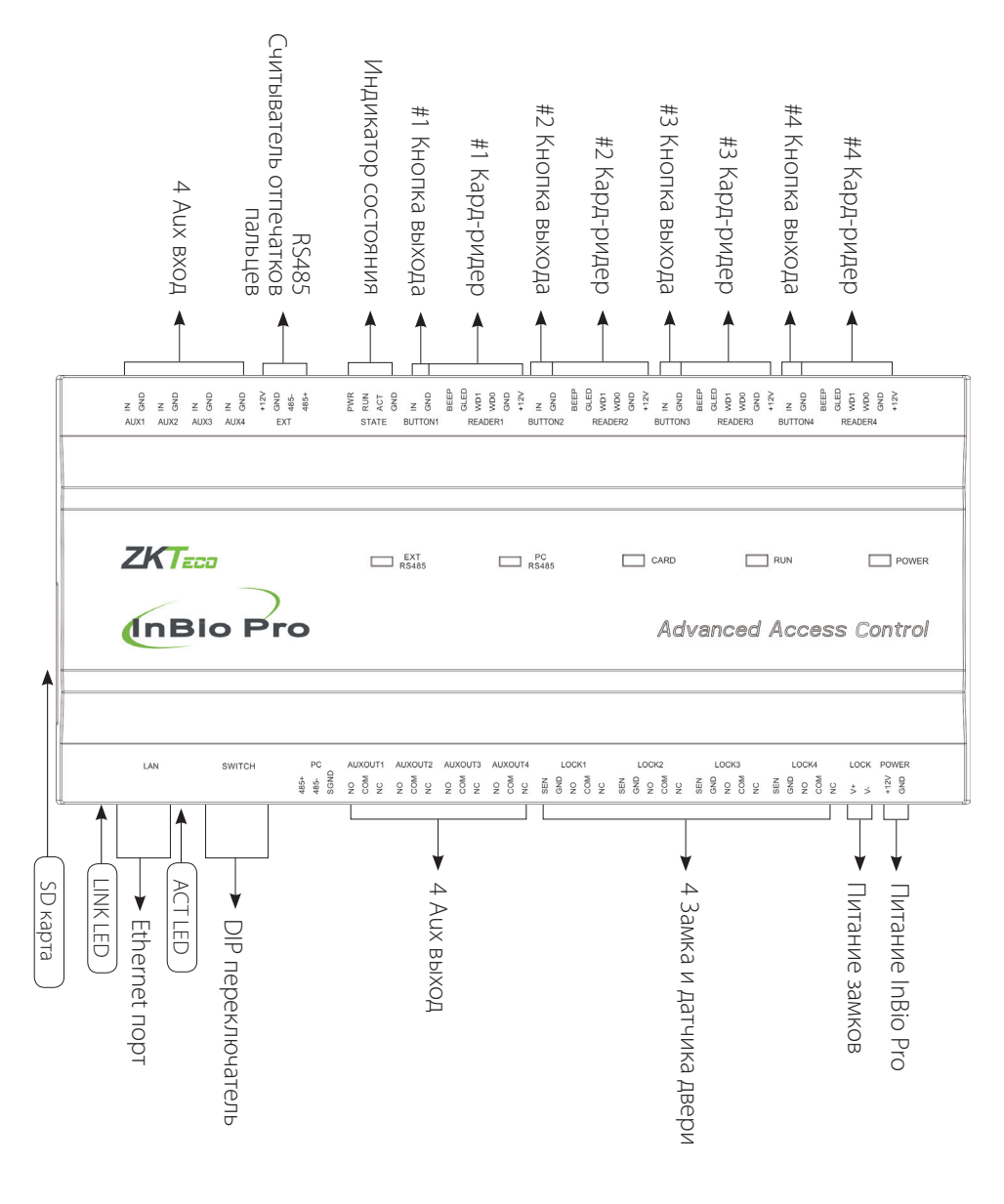

### Светодиодные индикаторы

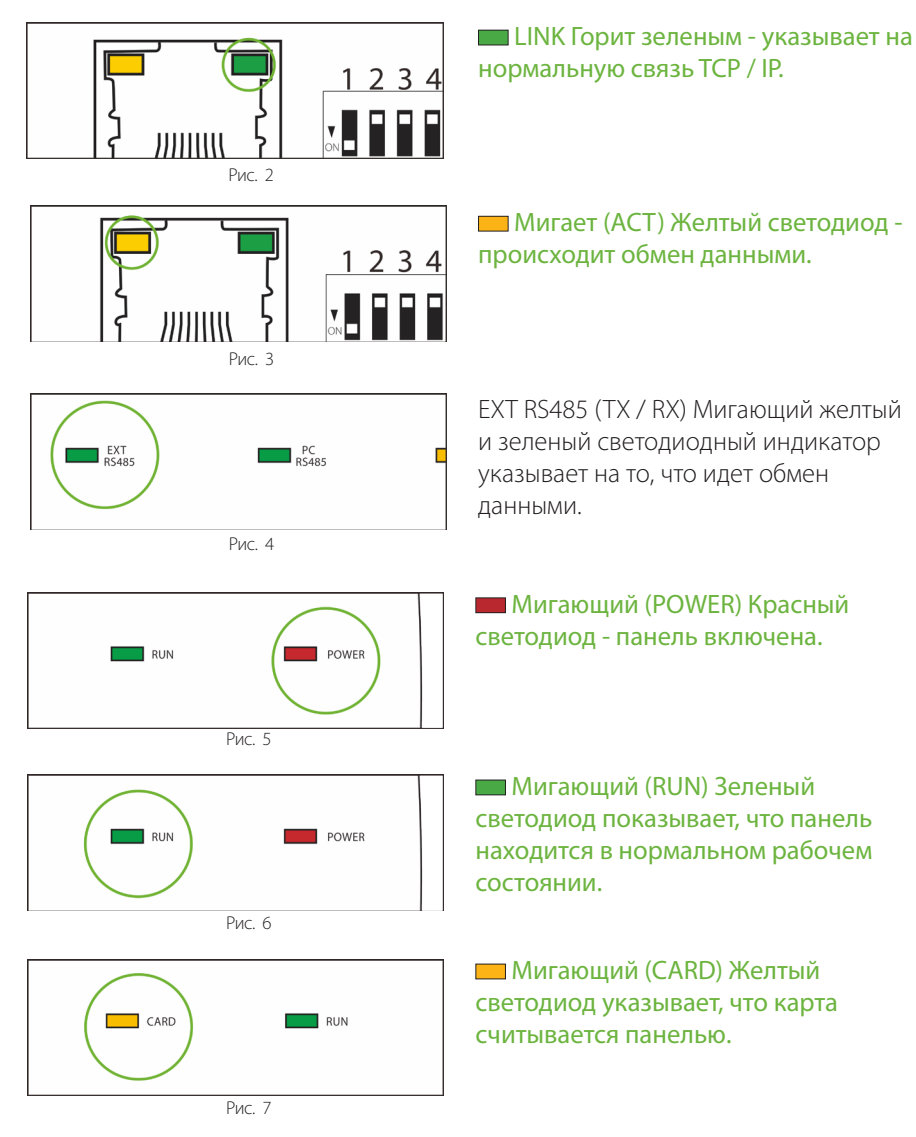

Мигает (АСТ) Желтый светодиод происходит обмен данными.

EXT RS485 (TX / RX) Мигающий желтый и зеленый светодиодный индикатор указывает на то, что идет обмен

Мигающий (POWER) Красный светодиод - панель включена.

Мигающий (RUN) Зеленый светодиод показывает, что панель находится в нормальном рабочем

— Мигающий (CARD) Желтый светодиод указывает, что карта

## Размеры

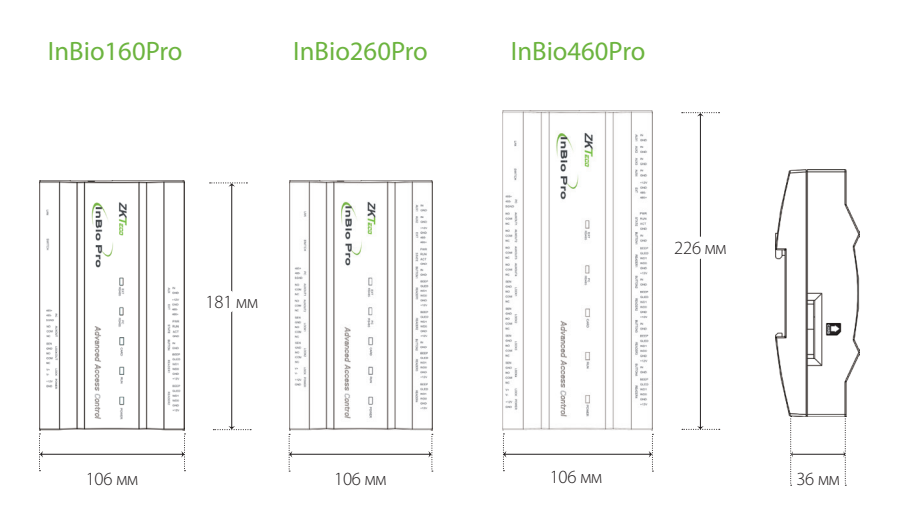

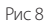

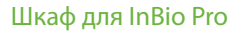

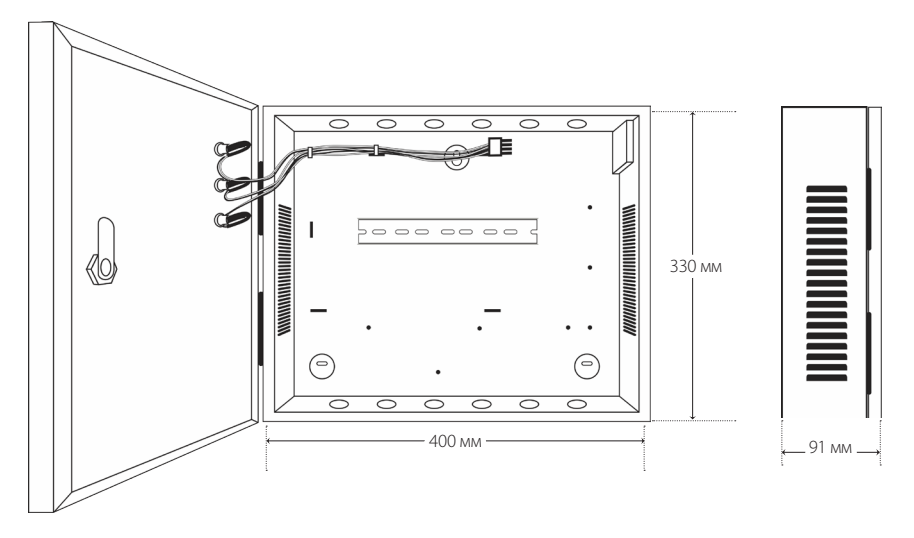

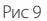

## Установка панели и шкафа

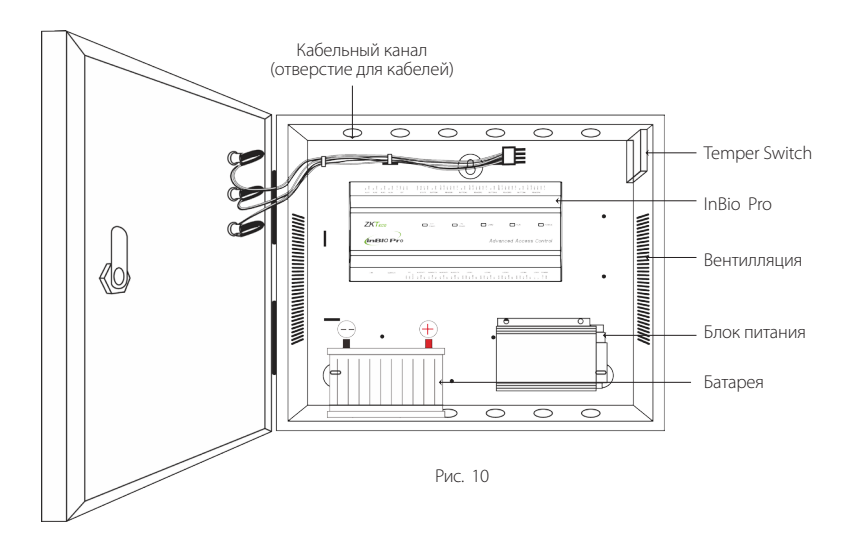

Шаг 1 Пропустите кабель через отверстия Шаг 2 Смонтируйте металлический шкаф Шаг 3 Вставьте панель InBio Pro

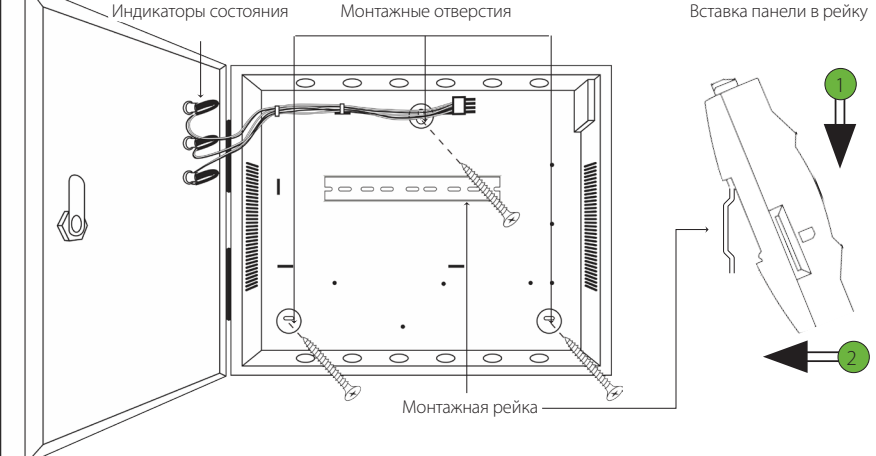

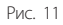

Мы рекомендуем загкручивать винты монтажной пластины в цельную древесину, шпильку, балку. Если балка не может быть найдена, используйте прилагаемые гипсокартонные пластиковые анкеры.

## Соединения

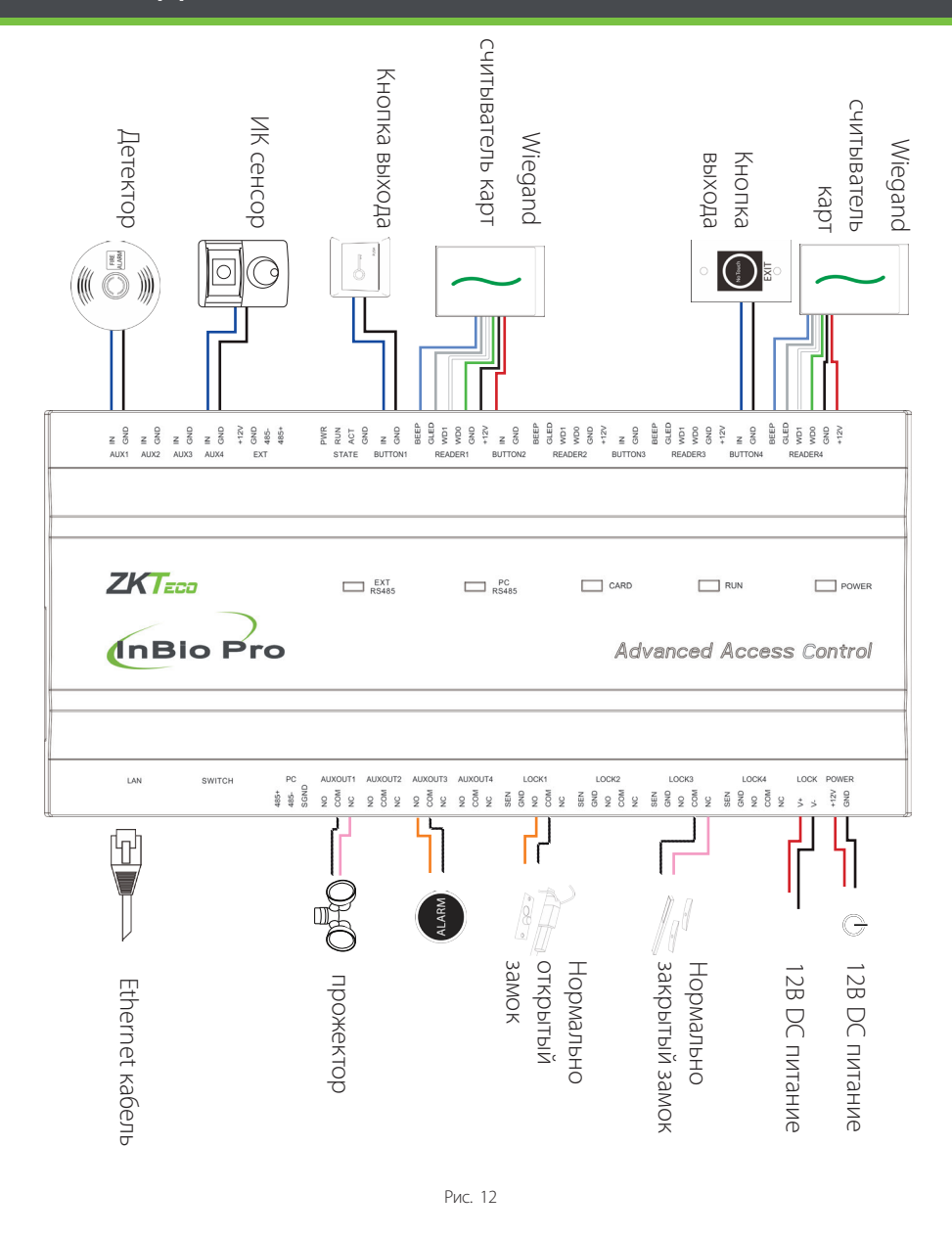

#### Без резервного аккумулятора

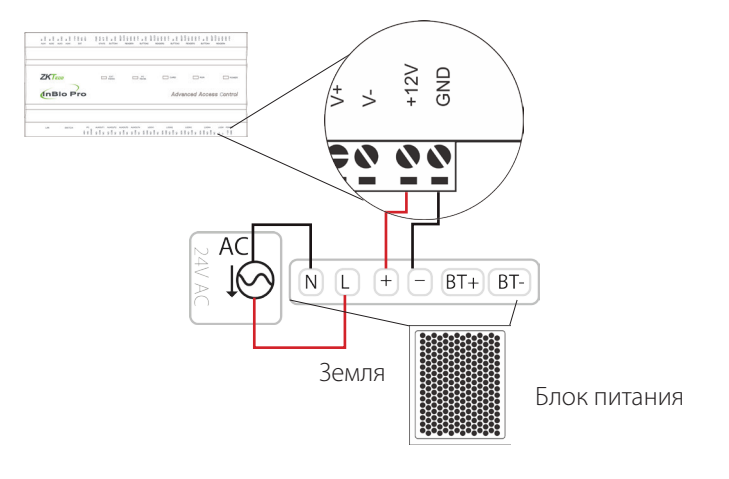

Рис. 13

#### С резервным аккумулятором

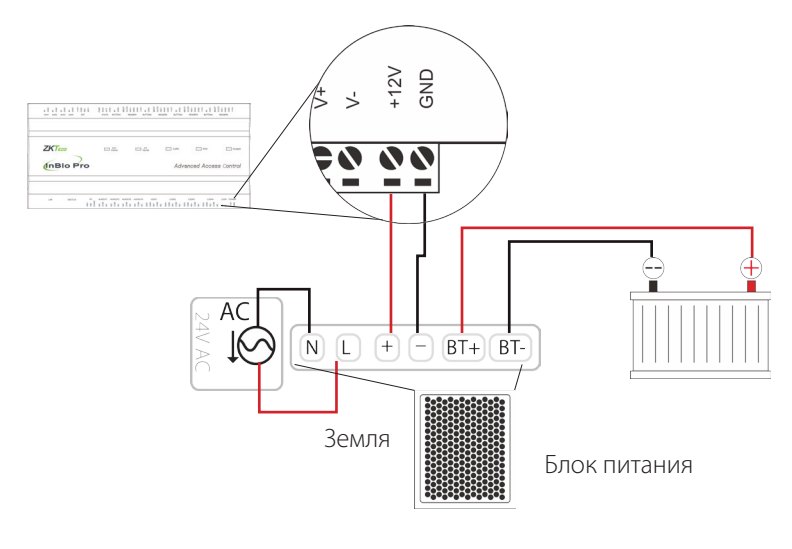

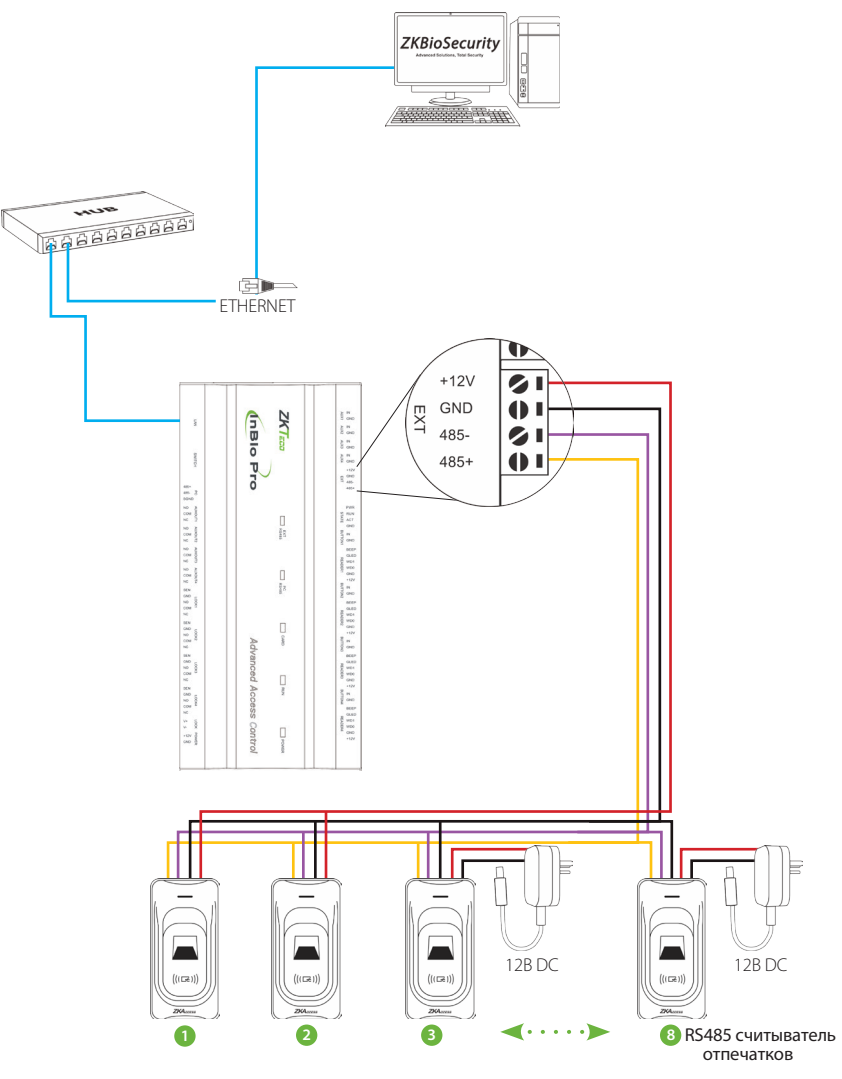

Рис. 15

## DIP переключатель

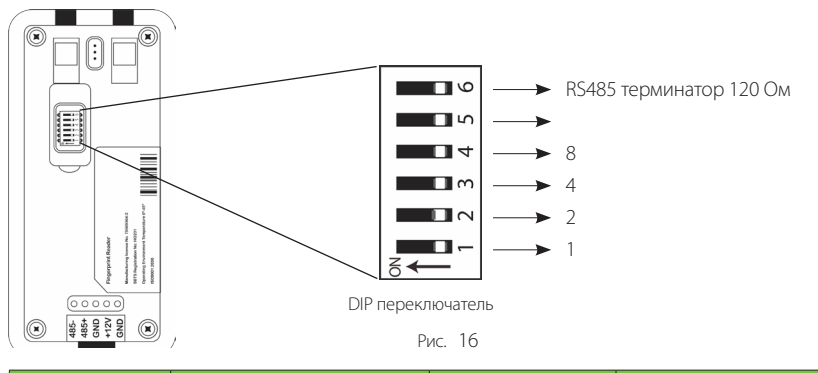

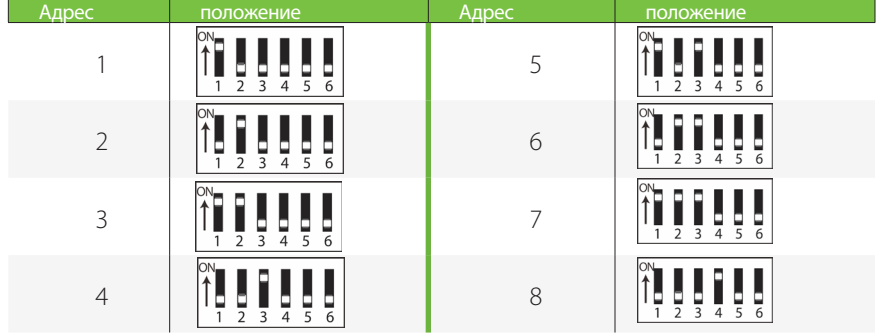

#### Важные замечания

- На задней панели считывателя отпечатков пальцев RS485 имеется шесть DIP-переключателей, переключатели 1-4 - адрес RS485, переключатель 5 зарезервирован.
- Установите нечетный адрес для считывателя на входе и четный номер для считывателя на выходе.
- Если считыватель отпечатков пальцев RS485 питается от панели InBio460Pro, длина провода должна быть менее

100 метров.

- Панель InBio460Pro может давать максимальный ток 500 мА, ток запуска считывателя отпечатков пальцев RS485 составляет 240 мА. Таким образом, InBio460Pro может питать только два считывателя отпечатков пальцев RS485.
- Если длина кабеля превышает 200 метров, переключатель номер 6 должен быть включен, как показано ниже:

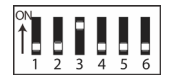

Расстояние: более 200 метров.

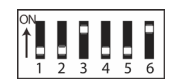

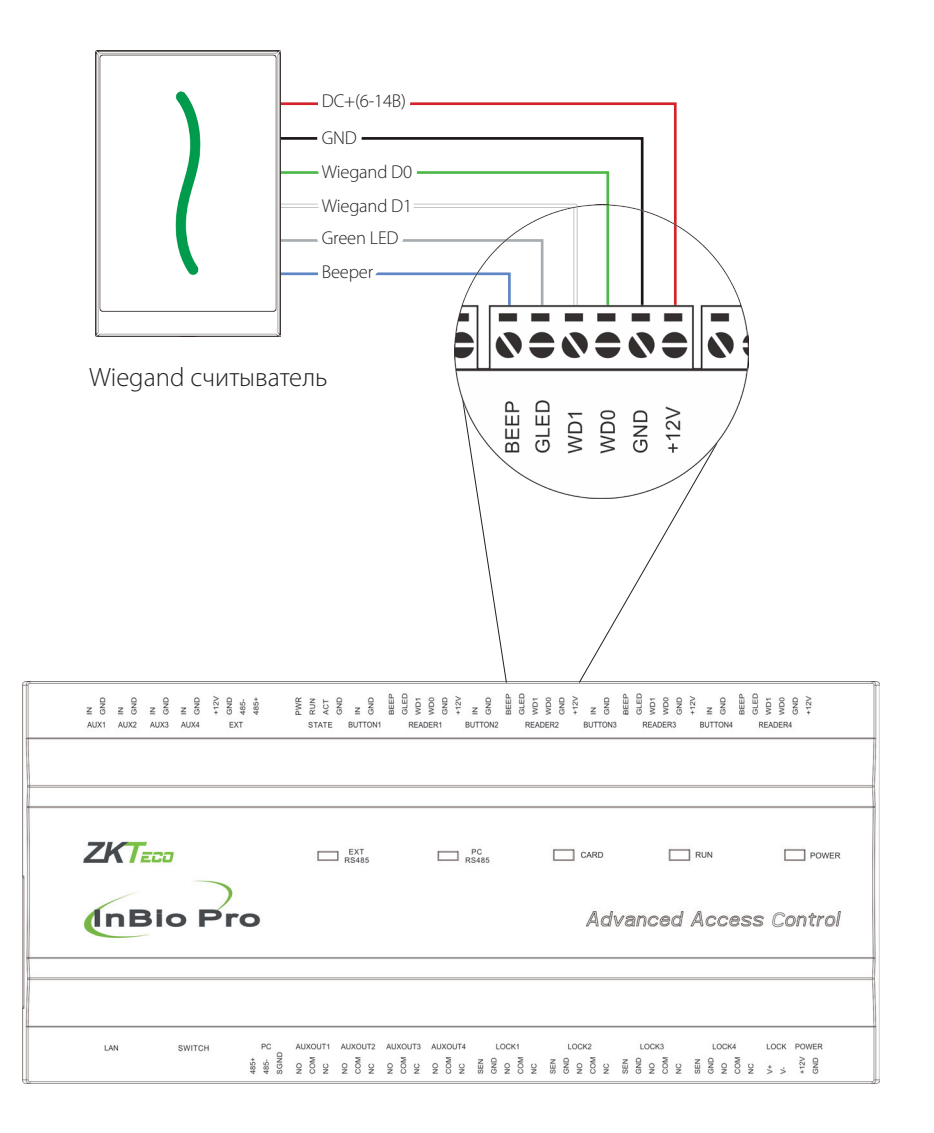

## Кнопка выхода

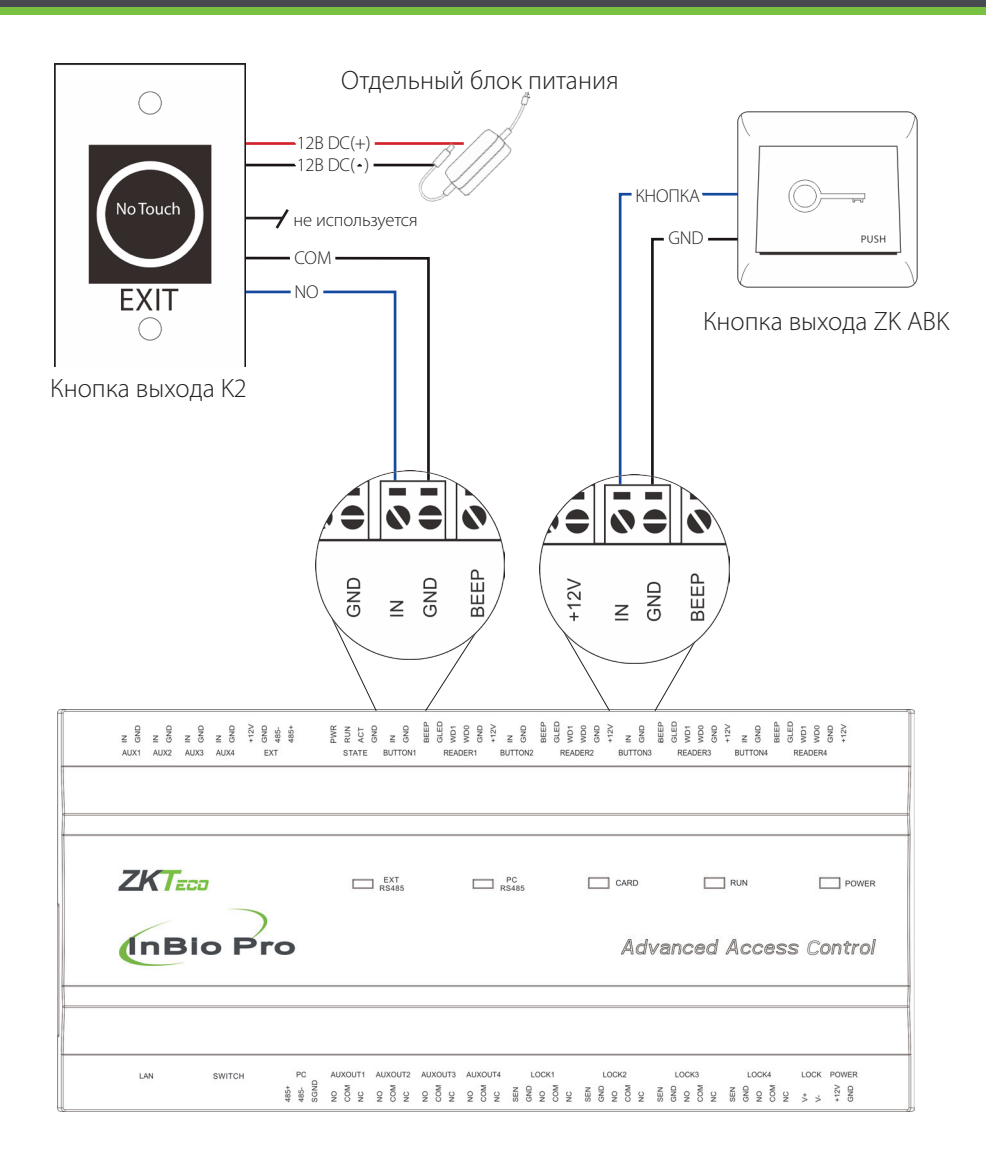

Рис. 18

## Подключение замка

## Подключение замка с внешним источником питания (Сухой контакт)

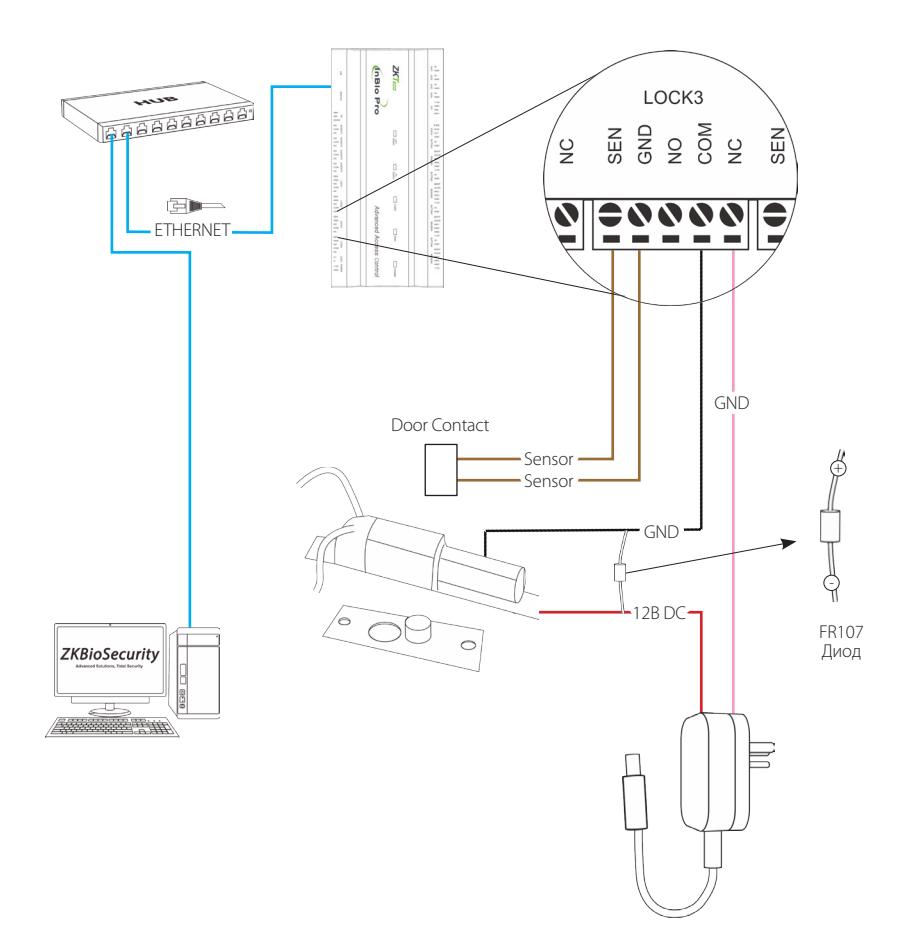

#### Переключение сухого контакта на влажный контакт

#### Важные замечания:

Заводская перемычка по умолчанию установлена как сухой режим. Если вы хотите питать замок от панели, вы должны:

- 1. Снять крышку InBio460 Pro. Нажмите на вкладку внутрь (см. Рис. 21)
- 2. Выберите соответствующее реле замка и найдите его перемычки
- 3. Снимите перемычки и поменяйте 🕞 🖨 🚺 на 🗖 🖨 🖨
- 4. Подключите замок, как показано на рис. 23 и 24.

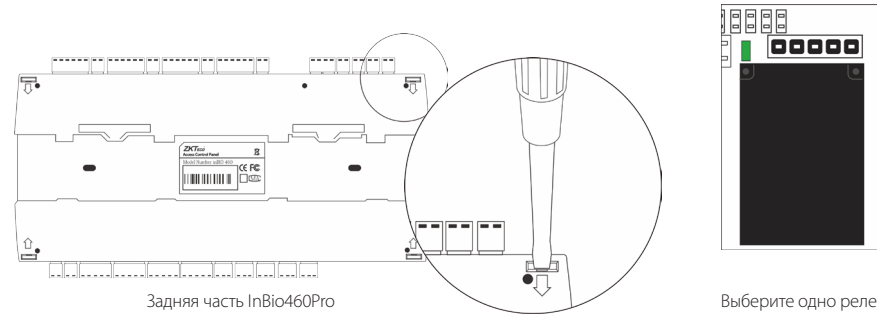

Рис. 20

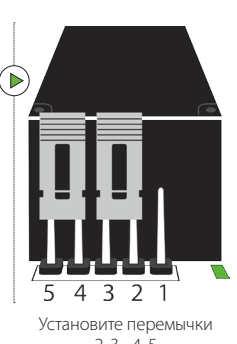

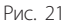

2,3-4,5

3 2

Настройки по

умолчанию 1, 2 - 3, 4

1

5 4 Þ

4 3 2 1

Снимите перемычки

5

перемычки

## Подключение замка

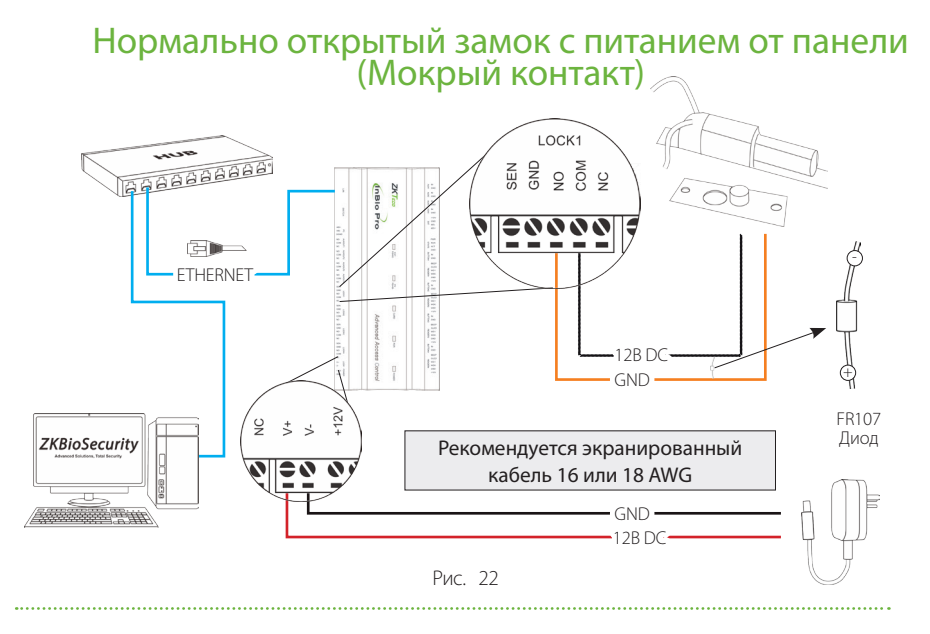

## Нормально закрытый замок с питанием от панели (Мокрый контакт)

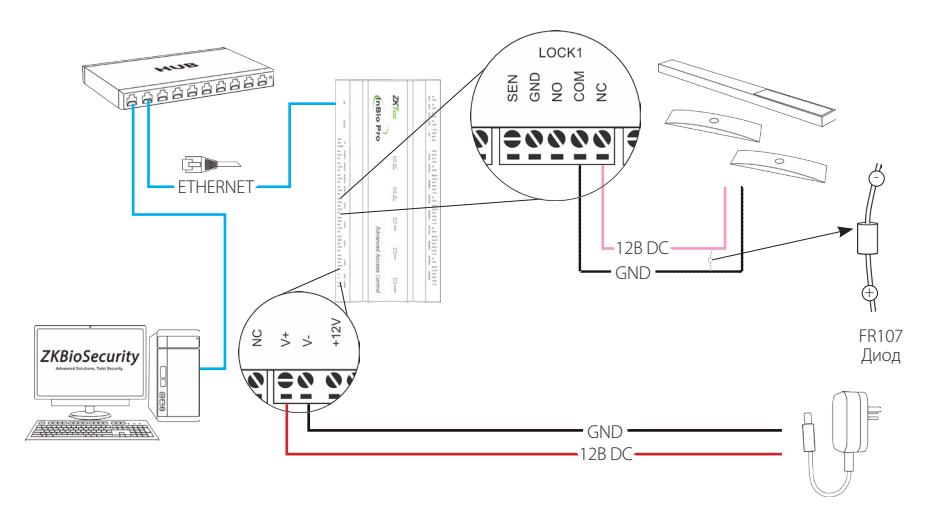

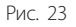

## AUX входы/выходы

AUX вход

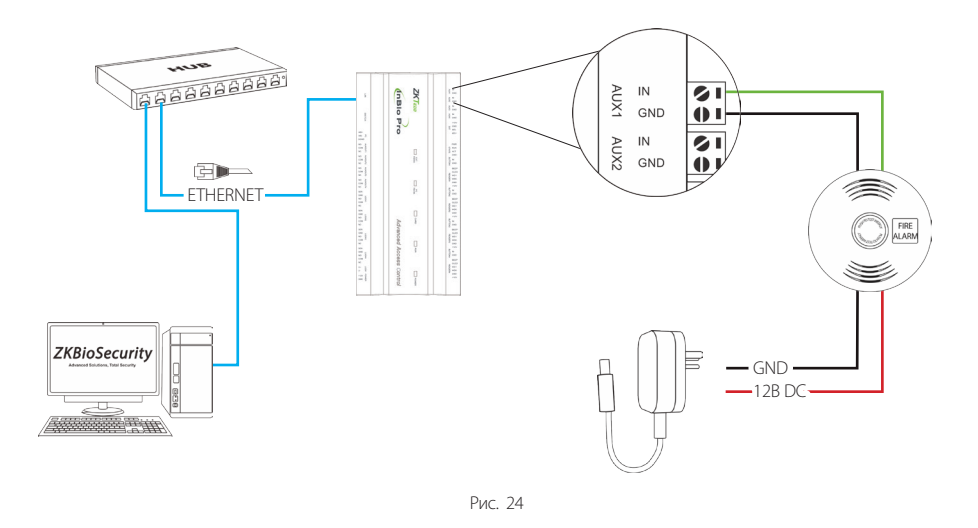

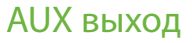

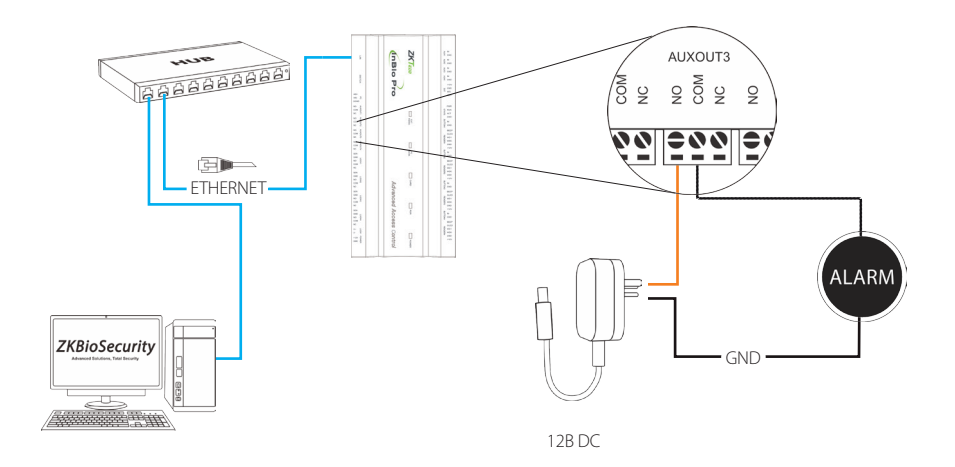

## Ethernet кабель

#### Подключение по локальной сети

#### Важные замечания:

- 1. Поддерживаются 10Base-Т и 100Base-Т
- 2. Длинна кабеля должно быть не более 100 м
- 3. Для кабеля более 100 м используйте хаб для усиления сигнала.

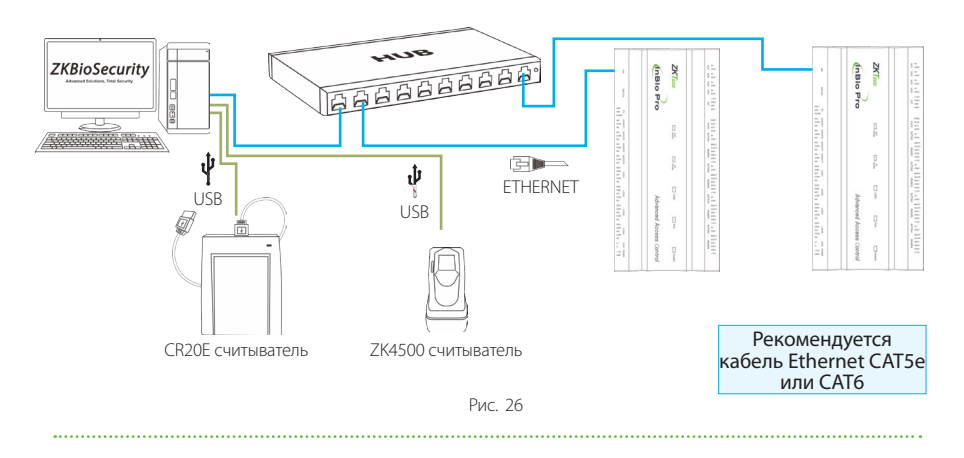

#### Прямое подключение

Чтобы напрямую подключить InBio Pro к ПК, используйте прямой сетевой кабель. Панель InBio Pro поддерживает автоматический MDI / MDIX и нет необходимости использовать кабель перекрестного типа.

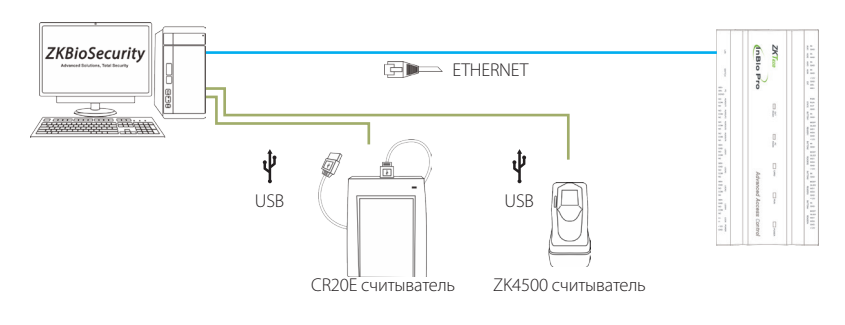

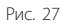

### Восстановить заводские настройки

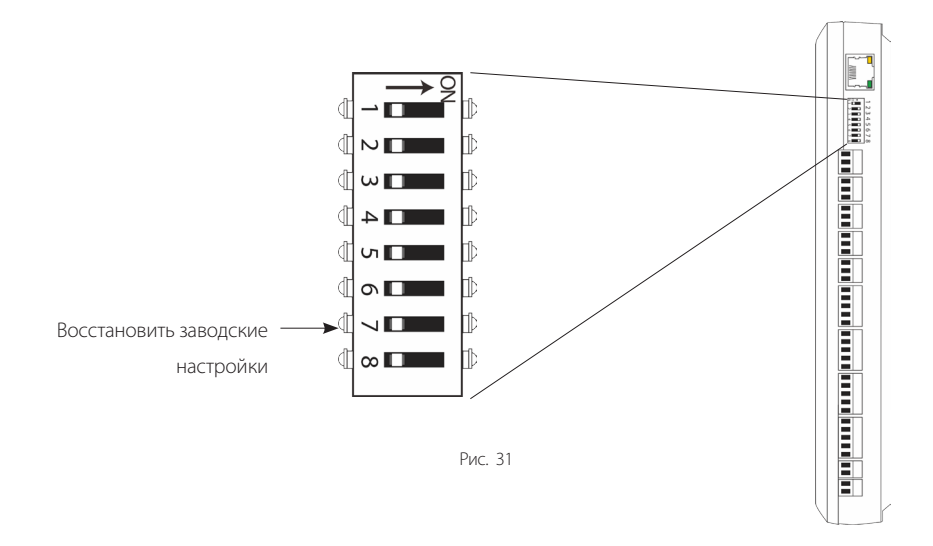

#### Восстановить заводские настройки

- Если вы забыли IP-адрес панели InBio Pro или устройство работает не должным образом, вы можете использовать DIP-переключатель номер 7, чтобы восстановить заводские настройки. Сбрасываемые параметры - это IP-адрес устройства, пароль, шлюз и маска подсети.
- 2. По умолчанию переключатель выключен. Переместите его вверх-вниз три раза в течение 10 секунд и верните в положение ВЫКЛ. Заводские настройки будут восстановлены после перезапуска панели управления.

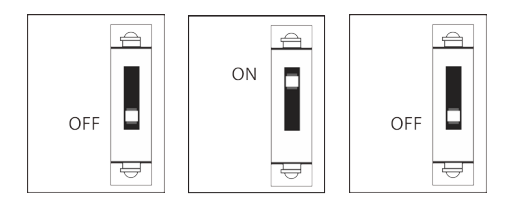

Сбросить заводские настройки

Включите и выключите переключатель № 7

Повторите процесс 3 раза

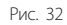

## Схема установки

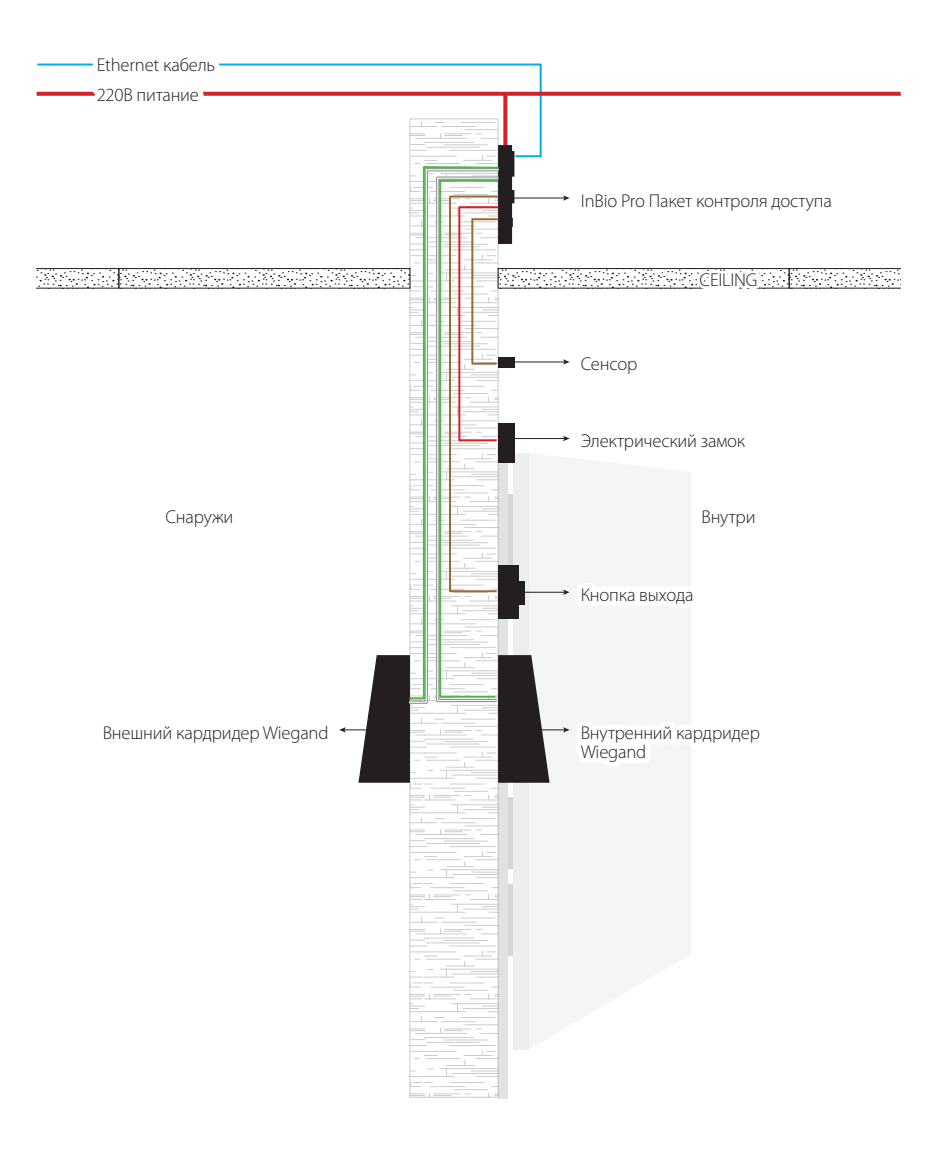

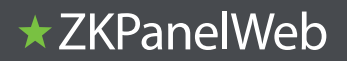

## Примечание. Только inBio Pro большой емкости поддерживает функцию ZKPanellWeb.

В некоторые модели добавлена встроенная функция веб-сервера. С помощью этой функции пользователь может подключиться к контроллеру через ПК и введя IP-адрес контроллера. Пользователи также могут использовать функцию веб-сервера для выполнения других операций, таких как настройка сети, конфигурация Push, синхронизация времени и управление учетными записями пользователей.

#### 1. Вход в веб-сервер

а. Подключите контроллер к сети или ПК, запустите браузер, введите IP-адрес контроллера (по умолчанию 192.168.1.201).

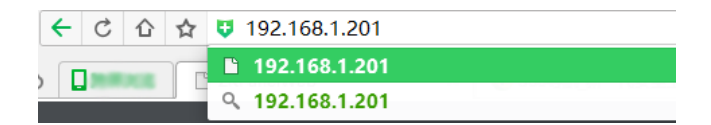

б. Введите «Имя пользователя» и «Пароль» (по умолчанию «admin» и «admin»).

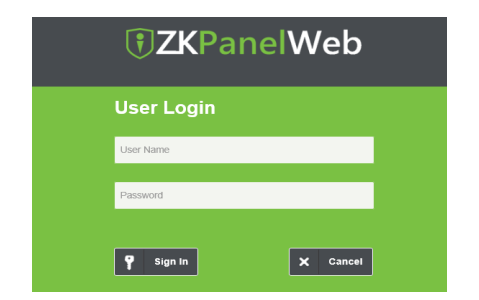

в. Нажмите Войти, чтобы войти в веб-сервер.

#### 2. Панель основных операций веб-сервера

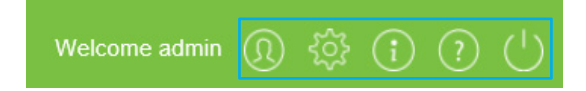

#### (1) Смена пароля администратора

а. Нажмите

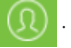

6. Введите старый и новый пароли и нажмите «Подтвердить», чтобы изменить пароль администратора.

| Modify Password Cl    |         |                                      |  |
|-----------------------|---------|--------------------------------------|--|
| User Name:            | admin   |                                      |  |
| Old Password:         |         | * Enter a string of 4-30 characters! |  |
| New Password:         |         | * Enter a string of 4-30 characters! |  |
| Confirm New Password: |         | * Enter a string of 4-30 characters! |  |
|                       | Confirm | Cancel                               |  |
|                       |         |                                      |  |
|                       |         |                                      |  |

#### (2) Языковые настройки

Нажмите 🥨, чтобы измените язык, на котором отображается интерфейс сервера, и нажмите «Подтвердить».

|                    |                                               | Close                                                 |
|--------------------|-----------------------------------------------|-------------------------------------------------------|
| English<br>English | ~                                             |                                                       |
| Latin-Spanish      | Cancei                                        |                                                       |
|                    |                                               |                                                       |
|                    | Enalish<br>English<br>Latin-Spanish<br>∠on⊓rm | English<br>English<br>Latin-Spanish<br>Jonnirm Gancei |

#### (3) Условия использования

Нажмите (), и вы сможете просмотреть текущую версию сервера, а также браузер и разрешение, рекомендуемые для сервера.

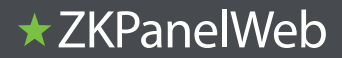

| About                                             | Close |
|---------------------------------------------------|-------|
| ZKTECO                                            |       |
| Version Number:                                   |       |
| 2.0.1 (1.0.2 May 16 2016)                         |       |
| A browser is recommended for this system.:        |       |
| Internet Explorer 9+/Firefox 27+/Chrome 33+ other |       |
| Display Resolution:                               |       |
| 1024 × 768 pixels or above                        |       |
| Copyright ©2008-2016All Rights Reser              | ved.  |

#### (4) Онлайн справка

Если вы столкнулись с некоторыми проблемами при использовании

сервера, нажмите

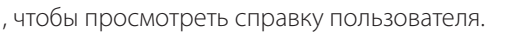

| WEB Help Do                              | current                                                                                                    |
|------------------------------------------|----------------------------------------------------------------------------------------------------|
| WEB Version                              | < 20                                                                                                    |
| Date: July 20                            | 16                                                                                                    |
| Note For othe                            | r information not mentioned here, please read related user manual.                                                                                                    |
| Login Web Se                             | ener i Basic Operation i Network Settings i Communication Settings i System                                                                                                    |
| 1. Login W                               | leb Server                                                                                                    |
| <ul> <li>1. Cont<br/>192, 165</li> </ul> | tect the controller to the network or PC, start the browser, enter the IP address of the controller, which is<br>3.1.201 by default. Then you can visit the Web Server.                                                                                                    |
| € →                                      | 2 1993.544.204<br>() 1993.544.204<br>() 1993.543.201                                                                                                    |
| • 2. Who<br>are ado                      | Web Sener is used, "user Name" and "Password" should be set firstly. The default "user name" and "password" nin.                                                                                                    |
|                                          | TKPanelWeb                                                                                                    |
|                                          | User Login                                                                                                    |
|                                          | Unit New .                                                                                                    |
|                                          | Annual Control of Control of Cont |
|                                          | T test X the                                                                                                    |
| .1.044                                   | r ISion init to antiar the Wish Senar                                                                                                    |

#### (5) Выход

Нажмите , а затем нажмите Подтвердить, чтобы вернуться на страницу входа на сервер.

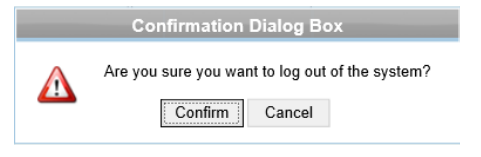

## ★ZKPanelWeb

#### 3. Сетевые настройки

#### Настройки TCP / IP

| Network Settings       | ÷        | TCP/IP Settings |                 |        |        |
|------------------------|----------|-----------------|-----------------|--------|--------|
| TCP/IP Settings        |          | IP Address:     | 192.168.1.129 X |        |        |
| <b>.</b>               |          | Subnet Mask:    | 255.255.255.0   | •      |        |
| Communication Settings | Ð        | Gateway:        | 192.168.1.254   | •      |        |
| o System               | $\oplus$ | Primary DNS:    |                 |        |        |
| *                      |          |                 | C               | onfirm | Cancel |

Установите параметры TCP / IP, которые используются при обмене данными между устройством и ПК.

а. Нажмите - Настройки сети > Настройки TCP / IP

б. Введите IP-адрес устройства, маску подсети, шлюз по умолчанию.

(IP-адрес по умолчанию 192.168.1.201, маска подсети по умолчанию 255.255.255.0, шлюз по умолчанию 0.0.0.0, основной DNS по умолчанию равно нулю).

с. Нажмите "Подтвердить", чтобы записать параметры в устройство. Перезагрузите устройство.

#### 4. Настройки связи

#### (1) Настройка PUSH-сервера

| ÷   | Network Settings       | PUSH Server Settings                                        |                                      |
|-----|------------------------|-------------------------------------------------------------|--------------------------------------|
| ••• | l .                    | Note: If both the IP mode and the domain mode are available | lable, the domain node is preferred. |
|     | Communication Settings | )<br>Server Mode:                                           | IP Mode      Domain Mode             |
|     |                        | IP Address:                                                 | 192.168.90.231 ×                     |
|     | Port Settings          | Port                                                        | 8088                                 |
|     | Communication Password |                                                             | Confirm Cancel                       |
| ം   | System (-              |                                                             |                                      |

PUSH-сервер отправляет информацию на сервер. IP-адрес сервера по умолчанию - 0.0.0.0, порт по умолчанию - 80.

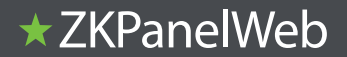

| Server Mode: | ○ IP Mode | <ul> <li>Domain Mode</li> </ul> |        |
|--------------|-----------|---------------------------------|--------|
| Domain Name: | 1         |                                 |        |
|              |           | Confirm                         | Cancel |

Режим домена: значение по умолчанию равно нулю.

#### (2) Настройки порта

| Ŧ | Network Settings       | $\oplus$ | Port Settings |      |   |           |     |        |
|---|------------------------|----------|---------------|------|---|-----------|-----|--------|
|   |                        | _        | HTTP Port:    | t: 8 | 0 | • (1-6553 | 35) |        |
|   | Communication Settings | Θ        |               |      |   | Confirm   |     | Cancel |
|   | PUSH Server Settings   |          |               |      |   |           |     |        |
|   |                        |          |               |      |   |           |     |        |
|   | Communication Password |          |               |      |   |           |     |        |
| ം | System                 | $\oplus$ |               |      |   |           |     |        |

Порт HTTP: Указывает, что клиент инициирует HTTP-запрос к указанному порту на сервере. Порт по умолчанию - 80.

#### (3) Пароль связи

| A Netwo  | rk Settings 🕀          | Communication Password |    |                                   |
|----------|------------------------|------------------------|----|-----------------------------------|
|          |                        | Old Password:          | 1  | Enter a string of 0-6 characters! |
|          | unication Settings (-) | New Password:          |    | Enter a string of 0-6 characters! |
| PUSH     | Server Settings        | Confirm New Password:  |    | Enter a string of 0-6 characters! |
| Port Se  | ettings                |                        | Co | onfirm Cancel                     |
| Comm     | unication Password     |                        |    |                                   |
| o System |                        |                        |    |                                   |

Пароль связи: указывает, что связь по сети зашифрована. Значение по умолчанию равно нулю.

Если вы установите пароль связи, тот же пароль связи должен быть установлен на сервере для установления соединения.

#### 5. Система (1) Пользовательские настройки

|  | Network Settings         | User Settings |                                                                                  |           |
|--|--------------------------|---------------|----------------------------------------------------------------------------------|-----------|
|  |                          | User Name     | Note                                                                             | Operation |
|  | Communication Settings 🕘 | admin         | You can perform any configuration                                                | Edit      |
|  |                          | user          | You can only view the device information and modify password of the current user | Edit      |
|  | © <sup>o System</sup> ⊂  |               |                                                                                  |           |
|  |                          |               |                                                                                  |           |
|  | Time Settings            |               |                                                                                  |           |
|  | System Settings          |               |                                                                                  |           |
|  | Device Information       |               |                                                                                  |           |

Нажмите «Изменить», чтобы изменить пароль администратора или пользователя.

## ★ ZKPanelWeb

#### (2) Настройки времени

| ÷         | Network Settings       | Time Settings                |                        |               |  |
|-----------|------------------------|------------------------------|------------------------|---------------|--|
| •••       |                        | Current Time:                | e: 2016-06-01 17:36:52 |               |  |
| ١         | Communication Settings | O Manual Setting             |                        |               |  |
| <u></u> 0 | System 🧲               | ) Date:                      | 2016-06-01             | <b>—</b>      |  |
| -940<br>- | U 0                    | Time:                        | 17:36:49               |               |  |
|           | User Settings          | Synchronization with PC Time |                        |               |  |
|           |                        | © -,                         |                        |               |  |
|           | System Settings        | PC Time:                     | 2016-06-01 17:37:15    |               |  |
|           | Device Information     |                              | Co                     | onfirm Cancel |  |

Вы можете вручную настроить время или синхронизировать время с временем ПК. Нажмите «Подтвердить», чтобы завершить настройку.

#### (3) Настройки системы

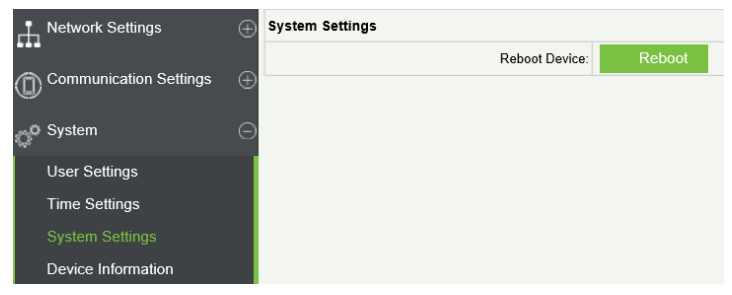

Нажмите "Перезагрузить". Устройство будет перезапущено.

#### (4) Информация об устройстве

| A Net                   | Network Settings                                                                  |   | Device Information         |                                 |  |  |  |
|-------------------------|-----------------------------------------------------------------------------------|---|----------------------------|---------------------------------|--|--|--|
|                         |                                                                                   | _ | Device Name:               | inBio460                        |  |  |  |
|                         | Communication Settings                                                            | ÷ | Serial Number:             | 2015122690129                   |  |  |  |
| "o Sys                  | System<br>User Settings<br>Time Settings<br>System Settings<br>Device Information | Θ | Platform: ZMM200_InBioPro  |                                 |  |  |  |
| °₩ <sup>6</sup><br>Llev |                                                                                   |   | Firmware Version:          | AC Ver 5.7.6.3029 May 20 2016   |  |  |  |
| Tim                     |                                                                                   |   | Maximum user count:        | 60000 Remaining Capacity: 60000 |  |  |  |
|                         |                                                                                   |   | Maximum fingerprint count: | 20000 Remaining Capacity: 20000 |  |  |  |
| Sys                     |                                                                                   |   | Maximum log count:         | 100000                          |  |  |  |
| De                      |                                                                                   |   | MAC Address:               | 00:17:61:D0:FA:32               |  |  |  |
|                         |                                                                                   |   | IP Address:                | 192.168.1.129                   |  |  |  |
|                         |                                                                                   |   | Subnet Mask:               | 255.255.255.0                   |  |  |  |
|                         |                                                                                   |   | Gateway:                   | 192.168.1.254                   |  |  |  |
|                         |                                                                                   |   | Primary DNS:               |                                 |  |  |  |
|                         |                                                                                   |   | TCP Port:                  | 14370                           |  |  |  |
|                         |                                                                                   |   | HTTP Port:                 | 80                              |  |  |  |
|                         |                                                                                   |   |                            |                                 |  |  |  |

## Вопросы и ответы

#### **1.** Как переключить четыре двери (только вход) в две двери (вход/ выход)?

- > Подключите четыре считывателя.
- » Подключите два дверных замка (LOCK1, LOCK3).
- > В программном обеспечении установите считыватель №1-выход, а считыватель №2-вход.

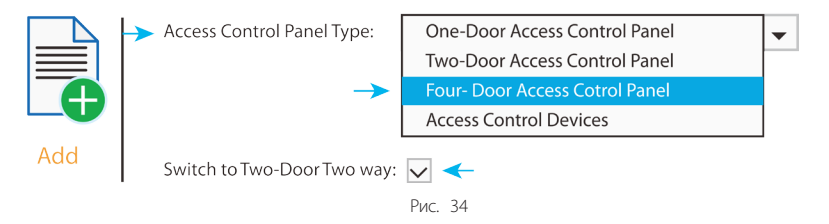

- 2. Можем ли мы интегрировать IP-камеру и NVR?
  - > ПО ZKBiosecurity поддерживает IP-камеры ZKTeco и NVR.
  - > Вы можете привязать камеру к двери и установить связь для нее.
- 3. Что это значит «Ошибка формата Wiegand»?
  - » Поменяйте местами WD0 и WD1.
- 4. Как подключить сторонний считыватель к InBio Pro?
  - » Подключите выходы Wiegand к WD0 и WD1 считывателей к панели.

Примечание. Плата может давать только 12 В пост. тока, 300 мА, поэтому может потребоваться внешний источник питания.

#### 5. Для чего используется слот для SD-карт??

- SD-карта, сохраняет журнал событий и хранит резервную копию в дополнение к внутренней памяти.
- 6. Какой провод рекомендуется для панели?
  - Э Рекомендуется витой экранированный провод 16 или 18 AWG.

#### 7. Какой IP-адрес панели по умолчанию?

> 192.168.1.201

## Электрические характеристики

|                                  | Минил | Номин | Макси |                                             |  |  |  |
|----------------------------------|-------|-------|-------|---------------------------------------------|--|--|--|
|                                  | лум   | ал    | мум   | Заметки                                     |  |  |  |
| ИСТОЧНИК ПИТАНИЯ                 |       |       |       |                                             |  |  |  |
| Напряжение (В) постоянного тока  | 9.6   | 12    | 14.4  |                                             |  |  |  |
| Потребяемый ток (А)              |       |       | 2     |                                             |  |  |  |
| РЕЛЕЙНЫЙ ВЫХОД УПРАВЛЕНИЯ ЗАМКОМ |       |       |       |                                             |  |  |  |
| Напряжение (В)                   |       |       | 12B   |                                             |  |  |  |
| Ток (А)                          |       |       | 2     |                                             |  |  |  |
| Вспомогательный релейный выход   |       |       |       |                                             |  |  |  |
| Напряжение (В)                   |       |       | 12B   |                                             |  |  |  |
| Ток (А)                          |       |       | 1.25  |                                             |  |  |  |
| АUХ ВХОД                         |       |       |       |                                             |  |  |  |
| VIH (V)                          |       |       |       |                                             |  |  |  |
| VIL (V)                          |       |       |       |                                             |  |  |  |
| Pull-up резистор (Ω)             |       | 4.7k  |       | Входные порты подтянуты<br>резисторами 4.7k |  |  |  |
| WIEGAND BХОД                     |       |       |       |                                             |  |  |  |
| Напряжение (В)                   | 10.8  | 12    | 13.5  |                                             |  |  |  |
| Ток (мА)                         |       |       | 500   |                                             |  |  |  |
| ЭЛЕКТРОННЫЙ ЗАМОК                |       |       |       |                                             |  |  |  |
| Напряжение (В)                   | 10.8  | 12    | 13.2  |                                             |  |  |  |
| Ток (мА)                         |       |       | 500   |                                             |  |  |  |

## Спецификация

|                      | InBio-160 Pro         | InBio-260 Pro               | InBio-460 Pro                 |  |  |  |  |  |  |
|----------------------|-----------------------|-----------------------------|-------------------------------|--|--|--|--|--|--|
| Количество<br>дверей | 1                     | 2                           | 4                             |  |  |  |  |  |  |
| Количество           | 4 (2 RS-485,          | 8 (4 RS-485,                | 12 (8 RS-485,                 |  |  |  |  |  |  |
| считывателей         | 2 Wiegand 26-bit)     | 4 Wiegand 26-bit)           |                               |  |  |  |  |  |  |
| Типы                 | 26-bit Wiegand        |                             |                               |  |  |  |  |  |  |
| считывателей         | RS485 серия FR        |                             |                               |  |  |  |  |  |  |
| 2                    | 3 (1 кнопка выхода, 1 | 6 (2 кнопка выхода, 2       | 12 (4 кнопка выхода, 4        |  |  |  |  |  |  |
| Входы                | датчик двери,         | датчик двери,               | датчик двери,                 |  |  |  |  |  |  |
| REIVORU              | 2 (1 22MOK 1 ALIX)    | 2 AUA)<br>1 (2 22MK2 2 AUX) | 4 AUA)<br>8 (1 22MK2 (1 ALIX) |  |  |  |  |  |  |
| Память карт          | 60,000                |                             |                               |  |  |  |  |  |  |
|                      |                       |                             |                               |  |  |  |  |  |  |
| отпечатка            | 20 000                |                             |                               |  |  |  |  |  |  |
| Журнал событий       | 100 000               |                             |                               |  |  |  |  |  |  |
| Связь                | TCP/IP                |                             |                               |  |  |  |  |  |  |
| Размер упаковки, мм  | 350x90x300            |                             |                               |  |  |  |  |  |  |
| Вес брутто, кг       | 3.6                   | 3.7                         |                               |  |  |  |  |  |  |
| Процессор            | 32 bit 1.2GHz CPU     |                             |                               |  |  |  |  |  |  |
| ОЗУ                  | 128MB                 |                             |                               |  |  |  |  |  |  |
| Flash Memory         | 256MB                 |                             |                               |  |  |  |  |  |  |
| Питание              | 9.6-14.4B DC          |                             |                               |  |  |  |  |  |  |
| Рабочая              | 0-45°C                |                             |                               |  |  |  |  |  |  |
| температура          |                       |                             |                               |  |  |  |  |  |  |
| Влажность            | 20% to 80%            |                             |                               |  |  |  |  |  |  |

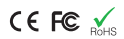

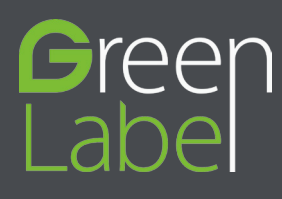

ZK Building, Wuhe Road, Gangtou, Bantian, Buji Town, Longgang District, Shenzhen China 518129 Tel:+86 755-89602345 Fax:+86 755-89602394 www.zkteco.com

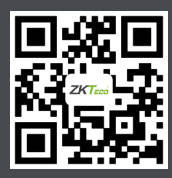